## Wifi loRdi : configuration du navigateur Firefox

Cette procédure détaille les étapes nécessaires à la configuration du navigateur Firefox

| 1 | Lancer Firefox et se rendre dans le menu<br>des Options en cliquant sur le menu en<br>haut droite puis <b>Options</b> .                                                                                                 |                                                                                                    |
|---|----------------------------------------------------------------------------------------------------|----------------------------------------------------------------------------------------------------|
| 2 | Dans le menu des options se rendre en<br>bas de la page dans <b>Paramètres</b><br><b>réseau</b> et cliquer le bouton <b>Paramètres</b>                                                                                  | Langer la recherche lors de la saisie de teste Proxy réseau Configurer la façon dont Firefox se connecte à Internet. En savoir plus Paramètres                                                                                                    |
| 3 | Dans les <b>Paramètres de connexion</b> ,<br>sélectionner le choix <b>Adresse de</b><br><b>configuration automatique du proxy</b> et<br>indiquer l'URL suivante :<br>http://193.49.176.21:8080/accelerated_pac_base.pac | Exemples : .mozilla.org, .asso.fr, 192.168.1.0/24  Adresse de configuration automatique du proxy  http://193.49.176.21:8080/accelerated_pac_base.pac  Ve pas me demander de m'authentifier si le mot de passe est enregistré Utiliser un DNS distant lorsque SOCKS v5 est actif  OK Annuler Ajde |
| 4 | Vérifier que la case <b>Ne pas me demander</b><br><b>de m'authentifier</b> est bien <u>cochée</u>                                                                                                    | Ne pas me demander de m'authentifier si le mot de passe est enregistré                                                                                                    |
| 5 | Valider la configuration en cliquant sur <b>OK</b>                                                                                                    | Adresse de configuration automatique du proxy     http://193.49.176.21:8080/accelerated_pac_base.pac     Actualiser     Ne pas me demander de m'authentifier si le mot de passe est enregistré     Utiliser un DNS distant lorsque SOCKS v5 est actif     OK Annuler Aide                        |
| 6 | Fermer l'onglet des Options.                                                                                                    | <ul> <li>Nouvel onglet</li> <li>× ☆ Options</li> <li>× +</li> <li>← → C ☆</li> <li>È Firefox about:preferences</li> </ul>                                                                                                    |
| 7 | Naviguer sur Internet.                                                                                                    |                                                                                                    |